## Viewing ENCODE Composite Tracks At A Locus Of Interest

(Updated 30 September 2013, Mike Pazin)

ENCODE has produced composite tracks that summarize information from several key assays, across a variety of cell types; this is a good way to start viewing a locus of interest, such as a gene, or the genome surrounding a genetic variant. First, you will download a session file. Any time you want to see a locus in this view, first open the session file, then navigate to the locus of interest.

## 1) Download the session file:

From the NHGRI ENCODE tutorials, site (<u>http://www.genome.gov/27553901</u>), download the session file from at the link: <u>A standard session for viewing ENCODE</u> <u>data</u>

Depending on your browser, you may automatically download the file to your downloads folder, or open the file in your browser. If the the file opens instead of downloading, try right-clicking (PC) or control-clicking (Apple) on the link, and from the contextual menu that opens, chose Save linked file to Downloads. The file name is <ENCODE\_GWAS\_HG19\_PazinV2.txt>

## 2) Opening the session:

1 Go to <u>http://encodeproject.org/</u> or the UCSC browser

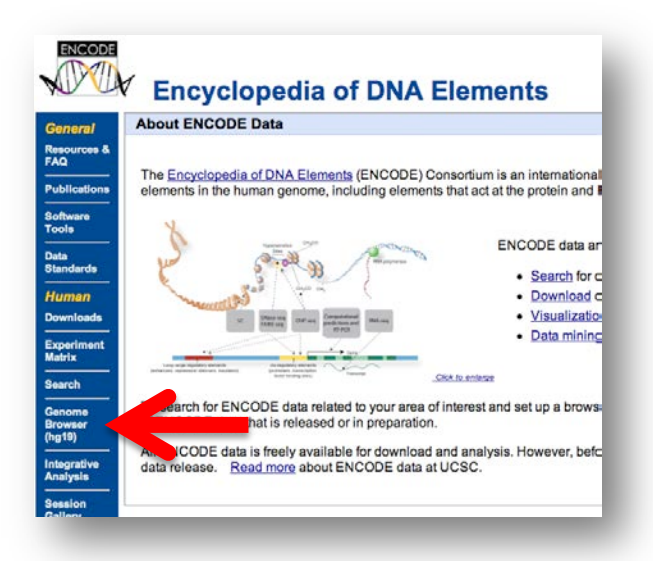

2 Select the human browser, from the buttons along the left hand side of the screen.

3 Mouse over the "My Data" button along the top, then click on the "Sessions" button:

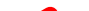

| UC | SC Ger                  | nome B         | rowser of               | 1 Sessions                         |                                   | GR             | Ch37/hg19)                               | Assembly                                                                                                    |
|----|-------------------------|----------------|-------------------------|------------------------------------|-----------------------------------|----------------|------------------------------------------|----------------------------------------------------------------------------------------------------|
|    | move (<<                |                |                         | >>> Track Hub                      |                                   | base           | ) zoom out (1.5x)(                       | 3x 10x                                                                                                    |
|    | chr21                   | :33,031,59     | 7-33,041,570            | 9,9 9                              | acks                              | or sear        | ch terms                                 | go                                                                                                    |
|    |                         |                |                         |                                    |                                   |                |                                          |                                                                                                    |
|    | dira                    | 1 (022.11)     | p13_21p12_21p11.2       |                                    | G21.1 021.2                       | 21021.3 200223 | .11 222282 2102                          | 2.3                                                                                                    |
|    | Scall<br>chroti         | e<br>    33,63 | 3, 000  33, 034, 000  3 | 13.035.0001 33                     | . 000] 33, 037, 00                | hg19           | 33.030.000 33.040.00                     | 6] 33,041,066]                                                                                                    |
|    | DC04144                 | 9 (3)          | UCSC GH                 | nes (RefSeq,                       | not, CCDS, Rfam                   | , tRNAS & COM  | parative Genomics)                       |                                                                                                    |
| -  | soc                     | 1              |                         | *****                              | RefSeg Cer                        | ***            |                                          |                                                                                                    |
| -  | RefSeq Gene             |                |                         |                                    | an althing from                   | GenBank        |                                          |                                                                                                    |
| -  | Rulian IRPR             |                |                         | Pullar                             | ESTS That Have                    | Been Spliced   |                                          |                                                                                                    |
|    | 100                     |                | H3K27Ac Hark (O         | ften Found Near I                  | tctive Regulator                  | y Elevents) o  | n 7 cell lines from B                    | NCODE                                                                                                    |
|    | øgered H3K27Mc<br>Ø     |                |                         |                                    |                                   |                |                                          |                                                                                                    |
|    | DNase Cluster           |                |                         | Digital DNaseI                     | Hypersens it iv it                | y Clusters m   | ON ENCODE                                |                                                                                                    |
|    | Tim Factor Chi          | -              |                         | Transon ip                         | tion Factor Chil                  | P-seq from EN  | cone                                     |                                                                                                    |
|    | +                       | -              |                         | Placental Ha                       | mal Basevise Co                   | mservation by  | PhyloP                                   |                                                                                                    |
| Ha | emmal Cons              | - restantion   |                         |                                    |                                   |                | an an an an an an an an an an an an an a | and the state of the state of t |
|    | -4                      | -              |                         | PH 15 12                           | Alignments of -                   | 46 Vertebrate  |                                          |                                                                                                    |
|    | Rhesu<br>Mous           |                |                         |                                    |                                   |                |                                          | i tat dan sama di                                                                                                    |
|    | E tephan<br>Opossu      |                |                         |                                    |                                   | 10.000         |                                          |                                                                                                    |
|    | X_tropicali<br>2000afis |                |                         |                                    |                                   |                |                                          |                                                                                                    |
|    | common SNPs(135         |                | Simple                  | Nucleatide Polys                   | orionistis (doship                | 135) Found in  | n >= 13 of Samples                       | 110 1 1                                                                                                    |
|    | RepeatMaske             | r 🔳            |                         | Repeat                             | ing Elements by                   | RepeatMasker   |                                          |                                                                                                    |
| mo | ve start                | Clic           | k on a feature fo       | or details. Clic                   | k or drag in th                   | ne base po     | sition track                             | move end                                                                                                    |
|    | 2.0                     | ) to z         | oom in. Click si        | de bars for tra<br>ler tracke. Dra | ck options. Di<br>a tracke left o | rag side ba    | rs or labels                             | < 2.0 >>                                                                                                    |
| _  |                         | - up c         | or down to reord        | er uauks. Dia                      | g liacks left 0                   | i ngini to ne  | w position.                              |                                                                                                    |

4 Click on the "Choose File" button (arrow 1), navigate to the session file you want to open, then click on the "submit" button (arrow 2):

| Home Genomes                                         | Genome Browser                                     | Blat                     | Tables              | Gene Sorter        | PCR        | FAQ      | Help       |
|------------------------------------------------------|----------------------------------------------------|--------------------------|---------------------|--------------------|------------|----------|------------|
| Sign in to UCSC Ge                                   | nome Bioinformati                                  | cs                       |                     |                    |            |          |            |
| Your Account Informa                                 | ation                                              |                          |                     |                    |            |          |            |
| Login                                                |                                                    |                          |                     |                    |            |          |            |
| Create an account                                    |                                                    |                          |                     |                    |            |          |            |
| Signing in enables you t<br>If you wish, you can sha | o save current settings<br>are named sessions with | into a nai<br>1 other us | ned sessior<br>ers. | n, and then restor | e settings | from the | session la |
| Session Managemen                                    | t                                                  |                          |                     |                    |            |          |            |
| See the Sessions User's                              | Guide for more inform                              | ation abo                | ut this tool.       |                    |            |          |            |
| Click here to reset the br                           | owser user interface se                            | ttings to                | their defaul        | ts.                |            |          |            |
| If you <u>sign in,</u> you will a                    | lso have the option to                             | save nam                 | ed sessions         | i.                 |            |          |            |
| Save Settings                                        |                                                    |                          |                     |                    |            |          |            |
| Save current settings to                             | a local file:                                      | 1                        |                     |                    | 2          |          |            |
| file: junk                                           | file type returned                                 | l: plain t               | ext                 | submit             | <b>_</b>   |          |            |
| (leave file blank to ge<br>Restore Settings          | et output in browser win                           | nd( <b>r</b> )           |                     |                    |            |          |            |
| Use settings from anoth                              | er user's saved session:                           | W                        |                     |                    | NV/        |          |            |
| user:                                                | session name:                                      |                          |                     | submit             |            |          |            |
| Use settings from a loca                             | l file:                                            | hoose File               | ) no file sele      | cted               | submit     | )        |            |
|                                                      | (http:// ftp:// ):                                 |                          |                     | submit             |            |          |            |

5 The name of the session that is ready to load appears next to the browser link (arrow 3); click on the browser link to load the session (arrow 4):

| Â                        | Genomes                         | Genome Browser                                | Tools Mirrors                        | Downloads         | My Data             | About Us          |
|--------------------------|---------------------------------|-----------------------------------------------|--------------------------------------|-------------------|---------------------|-------------------|
| Sign in                  | to UCSC G                       | enome Bioinform                               | atics                                |                   | Λ                   |                   |
| <u>Login</u><br>Create a | in account                      |                                               | 3                                    |                   | 4                   |                   |
| Signing<br>If you wi     | in enables yo<br>sh, you can sl | u to save current sett<br>hare named sessions | ings into named sets with oth users. | ssion, and then r |                     | is from the sessi |
| Update                   | d Session                       |                                               |                                      |                   |                     |                   |
| Loaded                   | settings from I                 | local file ENCODE_C                           | GWAS_HG19_Pazin                      | /2.txt (3124 byte | es). <u>Browser</u> |                   |
| Session                  | n Managem                       | ent                                           |                                      |                   |                     |                   |
| See the                  | Sessions Use                    | er's Guide for more in                        | formation about this t               | ool.              |                     |                   |
| Click he                 | <u>re to reset</u> the          | browser user interfa                          | ce settings to their de              | aults.            |                     |                   |
| lf you <u>si</u> ç       | g <u>n in</u> , you will        | also have the option                          | to save named sessi                  | ons.              |                     |                   |
| Save S                   | Settings                        |                                               |                                      |                   |                     |                   |
| Save cu                  | irrent settings                 | to a local file:                              |                                      |                   |                     |                   |
| file:<br>(leave          | e file blank to g               | file type returne<br>get output in browser    | d: plain text<br>window)             | \$ submit         |                     |                   |
| Resto                    | re Settings                     |                                               |                                      |                   |                     |                   |
| Use set<br>user:         | tings from and                  | other user's saved set                        | ssion:                               | submit            |                     |                   |
| Use set                  | tings from a lo                 | ocal file:                                    | Choose File no file select           | ed s              | ubmit               |                   |
| Lise set                 | tings from a U                  | RI (http:// ftp:// )                          |                                      | ubmit             |                     |                   |

7 From here, you are free to move to another genomic coordinate, and save a new session, or change the displayed tracks, and save a new session.

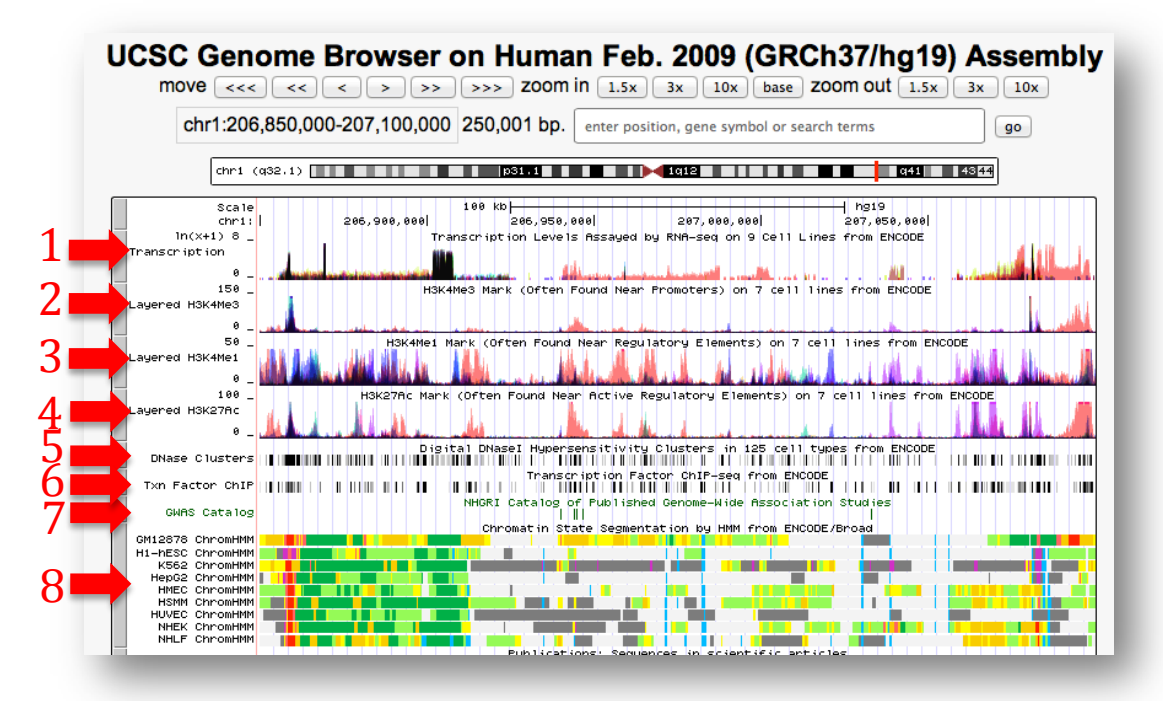

The Transcription track (arrow 1) displays ENCODE RNA-seq data from 9 cell types, color-coded by cell type. The H3K4me3 Track (arrow 2) displays data for a histone modification frequently found at promoters. The H3K4me1 Track (arrow 3) displays a histone modification frequently found at enhancers. The H3K27ac Track (arrow 4) displays a histone modification frequently found at active enhancers and active promoters. The DNase Clusters track (arrow 5) displays DNase Hypersensitive sites, a marker of open or active chromatin, from 125 cell types. The Txn Factor ChIP track (arrow 6) displays regions of transcription factor binding. The GWAS catalog is displayed (arrow 7). ENOCDE chromatin states (arrow 8) are displayed one row for each cell type. Possible activity of a regions is color-coded; for example, active promoters are red, active gene bodies are dark green or light green, candidate regulatory regions are orange or yellow, and repressed regions are gray.